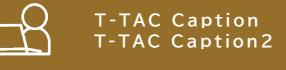

# T-TAC Caption システム利用時に 途中で画面が暗くなってしまう場合 タブレット端末での自動ロック解除方法

T-TAC Caption システムを利用する際に、音声取得を行う端末が自動ロックやスリープ状態に なって画面が暗くなると、通信も一時的に遮断されてしまい、音声取得が中断する状況が生じます。 利用する前に、タブレット端末の自動ロックを解除する、またはスリープをしない設定に変更してく ださい。以下に設定の方法を説明します。

## 1. iPad・iPhone の場合:自動ロックの設定変更

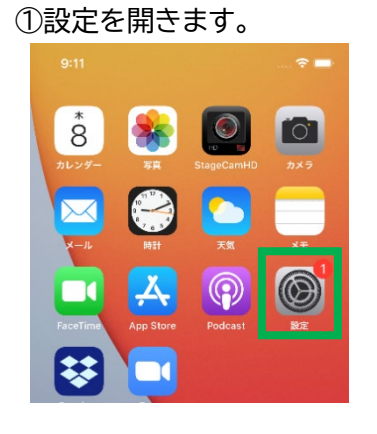

③「自動ロック」を選択します。

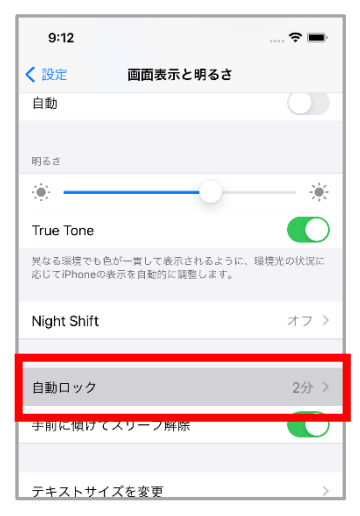

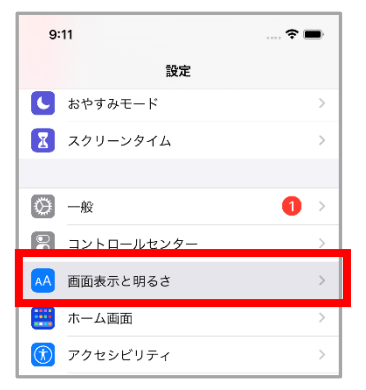

#### ④「なし」を選択します。

| 9:12                           |                                   | 🗢 🖿     |
|--------------------------------|-----------------------------------|---------|
| く 戻る                           | 自動ロック                             |         |
|                                |                                   |         |
| 30秒                            |                                   |         |
| 1分                             |                                   |         |
| 2分                             |                                   |         |
| 3分                             |                                   |         |
| 4分                             |                                   |         |
| 5分                             |                                   |         |
| なし                             |                                   | ~       |
| <u>画面を注視して</u> い<br>合、iPhoneのデ | いるかどうかを検出します。注襟<br>ィスプレイは暗くなりません。 | 訪検出された場 |
|                                |                                   |         |
|                                |                                   |         |
| <u>画面を注視して</u> し<br>合、iPhoneのデ | いるかどうかを使出します。注意<br>ィスプレイは増くなりません。 | が桜出された場 |

以上で iOS 端末の設定は完了です。

(1)

#### ②「画面表示と明るさ」を選択します。

### 2. Android 端末の場合:スリープ設定の変更

①「設定」を開きます。

(ホーム画面にない場合はアプリー覧から 探してください)

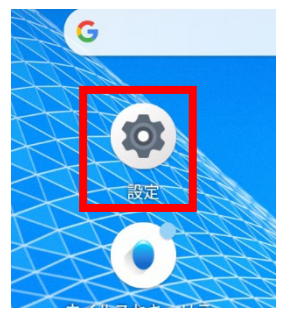

②「ディスプレイ」または「画面」を選択します

T-TAC Caption T-TAC Caption2

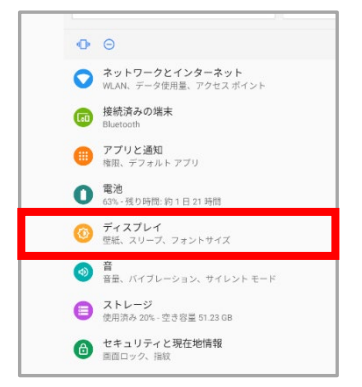

③「スリープ」を選択します。 ※1:Android 端末の場合、機種によって「スリープ」を 切断することができないものがありますので、ご留意ください。 ※2:機種によって、「バックライトの点灯時間」、 「画面消灯」等表示が異なる場合があります。

| ディ | スプレイ              |
|----|-------------------|
|    | 明るさのレベル           |
|    | 76%               |
|    | 目の保護モード           |
|    | OFF / 自動で ON にしない |
|    | 明るさの自動調節          |
|    | 周囲に合わせて明るさを最適化する  |
|    | ナビゲーションバー         |
|    | ジェスチャーモード         |
|    | カラーモード            |
|    | 壁紙                |
|    | スリーブ              |
|    | 操作が行われない状態で2分経道後  |
|    | 画面の自動回転           |
|    |                   |

④「起動しない」「有効にしない」等を選択します

※端末によって、常時点灯にできないものもあります。その場合は、最大時間に設定したうえで、 時々画面を触って、画面が消灯しないようにしてください。(機種④)

| 機種①                                                                                              | 機種2                                                    | 機種(3)                                                                    | )                                        | 機種④                 |
|--------------------------------------------------------------------------------------------------|--------------------------------------------------------|--------------------------------------------------------------------------|------------------------------------------|---------------------|
| 10分                                                                                              | スリープ                                                   | パックライト点灯時間                                                               | 1                                        | 画面消灯                |
| 有効にしない                                                                                           | 〇 15秒                                                  | 画面が自動的にOFFになり                                                            | ます                                       | 〇 15 秒              |
|                                                                                                  | 〇 30秒                                                  | 15秒                                                                      | 0                                        | 〇 30秒               |
|                                                                                                  | 〇 1分                                                   | 30秒                                                                      | 0                                        | 〇 1分                |
|                                                                                                  | 〇 2分                                                   | 1分                                                                       | 0                                        | 〇 2分                |
|                                                                                                  | 〇 5分                                                   | 24                                                                       | 0                                        | 〇 5分                |
|                                                                                                  | 〇 10分                                                  |                                                                          |                                          | 〇 10分               |
|                                                                                                  | 〇 30分                                                  | 557                                                                      |                                          | ③ 30分               |
|                                                                                                  | ● 起動しない                                                | 10分                                                                      | 0                                        | キャンセル               |
|                                                                                                  |                                                        | 15分                                                                      | $\circ$                                  |                     |
|                                                                                                  |                                                        | 常時点灯                                                                     | 0                                        |                     |
|                                                                                                  |                                                        |                                                                          | キャンセル                                    | 以上で Android 端末0.    |
|                                                                                                  |                                                        |                                                                          | i                                        | 設定は完了です。            |
| <ul> <li>●発行日: 2022</li> <li>●編 集: 日本聴算</li> <li>●発 行: 筑波技術<br/>〒305-85<br/>F-mailing</li> </ul> | 年4月1日<br>覚障害学生高等教育支<br>桁大学 障害者高等教<br>520 茨城県つくば市天久保4-3 | を援ネットワーク(PE<br>文育研究支援センタ・<br>3-15 TEL/FAX 029-83<br>BL https://www.peppe | EPNet-Ja<br>一(担当:磯<br><sup>58-9438</sup> | apan)事務局<br>健田・岡田)  |
| E man.pe                                                                                         |                                                        |                                                                          | 1-1.019                                  |                     |
| そ man.pe<br>※本事業は、筑波技術大学「聴<br>コラボレーションスキーム構                                                      | 覚障害学生支援・大学間<br>築事業」の活動の一部です。                           |                                                                          | <sub>態人</sub><br>【技術大学                   | <b>PEPNet-Japan</b> |

(2)